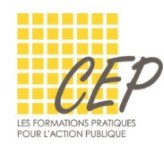

# **EXCEL - ANALYSER ET SYNTHÉTISER LES GRANDS TABLEAUX**

# FICHE 4 - LES FONCTIONS LOGIQUES

#### Onglet Formules > [Logique]

| fx   ∑ ★ 🖅 ? A 🛍 🤉 0                                                               |         |  |  |  |  |  |
|------------------------------------------------------------------------------------|---------|--|--|--|--|--|
|                                                                                    |         |  |  |  |  |  |
| Insérer une Somme Récentes Financier Logique Texte DateHeure Recherche et Maths et | Plus de |  |  |  |  |  |
| Bibm que de fonctions                                                              |         |  |  |  |  |  |

Grâce à ces fonctions, vous pouvez tester si une condition est réalisée dans un tableau et effectuez une action spécifique en fonction du résultat.

## LA FONCTION [SI] POUR TESTER UNE CONDITION

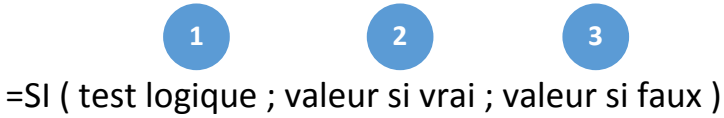

| 1 | LE TEST LOGIQUE                                                                                                    |                                                                                                    |             |           |  |  |
|---|----------------------------------------------------------------------------------------------------|----------------------------------------------------------------------------------------------------|-------------|-----------|--|--|
|   | Ce premier argument contient<br>la condition à tester                                                                           | Le test logique peut contenir les exemples suivants:                                                                                                    |             |           |  |  |
|   |                                                                                                    | Inférieur à                                                                                                    | <           | A1<10     |  |  |
|   |                                                                                                    | Inférieur ou égal à                                                                                                    | <=          | A1<=10    |  |  |
|   |                                                                                                    | Supérieur à                                                                                                    | >           | A1>10     |  |  |
|   |                                                                                                    | Supérieur ou égal à                                                                                                    | >=          | A1>=10    |  |  |
|   |                                                                                                    | Égal à un nombre                                                                                                    | =le nombre  | =25       |  |  |
|   |                                                                                                    | Égal à un texte                                                                                                    | ="le texte" | A1="oui"  |  |  |
|   |                                                                                                    | Égal à vide                                                                                                    | =""         | A1=""     |  |  |
|   |                                                                                                    | Différent de                                                                                                    | <>          | A1<>2     |  |  |
|   |                                                                                                    |                                                                                                    |             | A1<>"oui" |  |  |
| 2 | LA VALEUR SI VRAI                                                                                                    |                                                                                                    |             |           |  |  |
|   | Ce deuxième argument<br>contient la valeur à afficher ou<br>à calculer dans la cellule active,<br>si le test logique est vrai.  | Les valeurs du résultat peuvent contenir les exemples suivants :<br>Affichage d'un chiffre sans guillemets (5%, 10, 1, 0,)<br>Affichage d'un texte entre guillemets ("oui", "non",)<br>Affichage d'une cellule vide, 2 guillemets ("")<br>Affichage du résultat d'une formule (A1*B1, SOMME(A1:A10),<br>A1*10%) |             |           |  |  |
| 3 | LA VALEUR SI FAUX                                                                                                    |                                                                                                    |             |           |  |  |
|   | Ce troisième argument<br>contient la valeur à afficher ou<br>à calculer dans la cellule active,<br>si le test logique est faux. | Les valeurs du résultat peuvent contenir les mêmes exemples que la valeur si vrai (2)                                                                                                    |             |           |  |  |

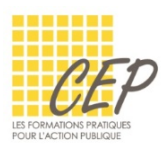

## LES FONCTIONS [SI] ET [ET] POUR TESTER PLUSIEURS CONDITIONS

Lorsqu'il y a plusieurs conditions à poser et que la valeur si vrai dépend de toutes les conditions (ensemble), la fonction [ET] est utilisée.

Cette fonction peut s'utiliser en combinaison avec la fonction [SI].

La fonction [ET] devient le test logique

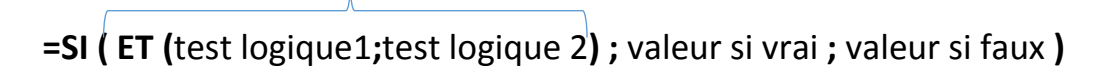

### LES FONCTIONS [SI] ET [OU] POUR TESTER PLUSIEURS CONDITIONS

Lorsqu'il y a plusieurs conditions à poser et que la valeur si vrai dépend de l'une des conditions (soit l'une, soit l'autre), la fonction [OU] est utilisée.

Cette fonction peut s'utiliser en combinaison avec la fonction Si.

La fonction [OU] devient le test logique

=SI ( OU (test logique1;test logique 2) ; valeur si vrai ; valeur si faux )

#### **IMBRIQUER DES SI POUR TESTER PLUSIEURS CONDITIONS**

Lorsqu'il y a plusieurs conditions à poser, il est possible d'imbriquer plusieurs [SI] dans une seule formule.

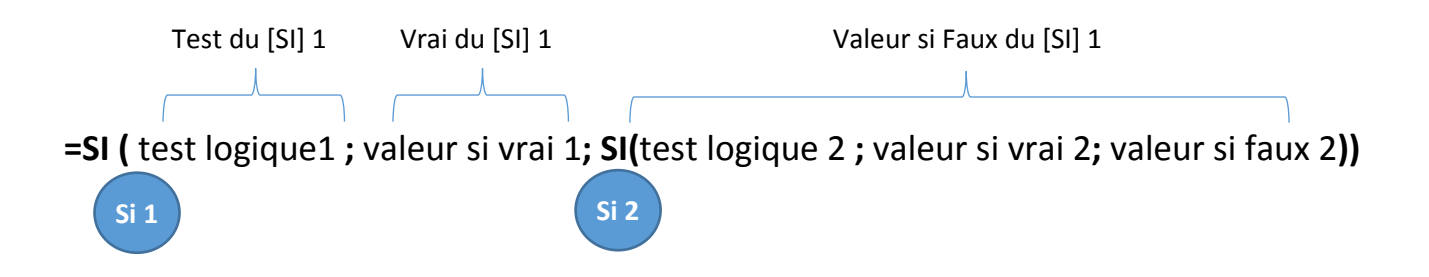

① Pensez à fermer autant de parenthèses qu'il y a de [SI]